### Actviteiten online reservatie tool voor S-Sport Kapellen:

Gelieve hierna de procedure te vinden om zich in te schrijven

Voor petanque en of fietsen.

<u>Stap1</u>: De gebruiker gaat naar :

https://www.supersaas.be/schedule/splusssportkapellen/Activite iten\_S-Sport\_Kapellen

- > of bel Zie PS onderaan het document.
- of surf naar de website van S-Sportkapellen <u>https://splusssportkapellen.be/index.html,</u>, ga dan naar de webpagina van programma s-Sport en klik op het blokje Reserveringstool. Dit is het venster dat verschijnt.

| S·SPORT#RECREAS                                                     |                                                    | Inloggen 🚺 🔻 Help |
|---------------------------------------------------------------------|----------------------------------------------------|-------------------|
|                                                                     | Log in om toegang te kriigen                       |                   |
|                                                                     | Log in on loegang le knjgen                        |                   |
|                                                                     | Activiteiten agenda S-Sport Kapellen               |                   |
|                                                                     | Gebruiker Log In                                   |                   |
|                                                                     | Wachtwoord:                                        |                   |
|                                                                     | <ul> <li>Niets bewaren op deze computer</li> </ul> |                   |
|                                                                     | Log In                                             |                   |
|                                                                     |                                                    |                   |
| Klik op een foto om bijgewerkte gegevens van het sociale netwerk en | e-mailberichten van deze persoon weer te geven.    |                   |

- > Vul het passwoord in : Ssportkapellen1!
- > en klik vervolgens op log in.
- Dit is het venster dat dan open gaat.

## Actviteiten online reservatie tool voor S-Sport Kapellen:

| Activiteiten agenda<br>Klik op een beschikbare plek on<br>maken. | S-Sport Kapellen<br>n een nieuwe opening te maken. K | lik op een opening om de def | tails te bekijken en een nieuw | e reservering te | Activiteiten S-Spor                                                                                                | N CONFIGUREREN                                                                                                    |
|------------------------------------------------------------------|------------------------------------------------------|------------------------------|--------------------------------|------------------|----------------------------------------------------------------------------------------------------|----------------------------------------------------------------------------------------------------|
|                                                                  |                                                      | Jul verdentien, weret beien  |                                |                  | <ul> <li>Ma</li> <li>1</li> <li>2</li> <li>6</li> <li>9</li> <li>15</li> <li>16</li> <li>22</li> <li>23</li> </ul> | juni 2020         y         2a         2o           Wo         Do         Vr         Za         Zo           3         4         5         6         7           10         11         12         13         14           17         18         19         20         21           24         25         26         27         28 |
| ◀ juni 2020 ▶ Vandaag<br>Ma                                      | Maand Week Dag Agenda<br>Di                          | Vrij<br>Wo                   | Do                             | Vr               | 29 30<br>Za                                                                                                    | 1 2 3 4 5<br>Zo                                                                                                    |
| 1                                                                | 2                                                    | 3                            | 4                              | 5                | 6                                                                                                    | 7                                                                                                    |
| 8<br>13:00 - 17:00<br>Petanque                                   | 9<br>- 17:00<br>niddagfietstocht                     | 10                           | 11                             | 12               | 13                                                                                                    | 14                                                                                                    |
| 15                                                               | - 17:00                                              | 17                           | 18                             | 19               | 20                                                                                                    | 21                                                                                                    |

<u>Stap 2</u>:

- Kies datum /dag van de gewenste activiteit in de agenda rechts boven op het scherm of op de weekagenda:
  - Dinsdag voor Fietsen
  - Maandag voor Petanque
  - 0
  - 0 ...

### Stap 3:

> Klik de gewenste dag en activiteit aan.

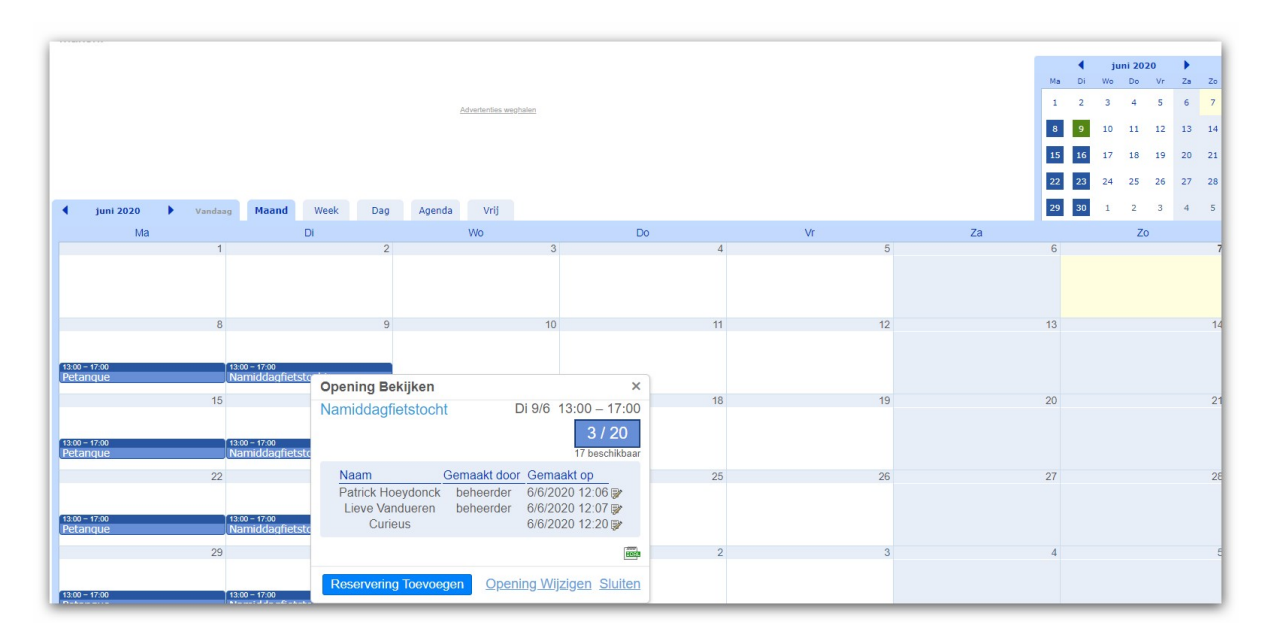

### Actviteiten online reservatie tool voor S-Sport Kapellen:

De gebruiker kan de agenda bekijken met alle details. Hier ziet men de namen, aantal deelnemers aan de activiteiten en hoeveel personen er al gereserveerd hebben. In dit voorbeeld is het max aantal deelnemers 20.

#### **Stap 4**:

- Klik op reservering toevoegen : eigen naam invullen en eventueel of je elke week wenst deel te nemen.
- Klik op maak reservering.

|                                                    |                            |                          |    |    |       | Juiii 2020 |       |
|----------------------------------------------------|----------------------------|--------------------------|----|----|-------|------------|-------|
| Klik op een opening om de details te b             | ekijken en een nieuwe rese | rvering te maken.        |    |    | Ma Di | Wo Do Vr Z | a Zo  |
|                                                    |                            |                          |    |    | 1 2   | 3 4 5      | δ 7   |
|                                                    |                            |                          |    |    | 8 9   | 10 11 12 1 | 3 14  |
|                                                    |                            |                          |    |    | 15 16 | 17 18 19 2 | 20 21 |
|                                                    |                            |                          |    |    | 22 23 | 24 25 26 2 | 27 28 |
| ↓ juni 2020 Vandaag Maand                          | Week Dag Vrij              |                          |    |    | 29 30 | 1 2 3      | 4 5   |
| Ma                                                 | Di                         | Wo                       | Do | Vr | Za    | Zo         |       |
| 1                                                  | 2                          | 3                        | 4  | 5  | 6     |            | 7     |
|                                                    |                            |                          |    |    |       |            |       |
| 8                                                  | 9                          | 10                       | 11 | 12 | 13    |            | 14    |
| 13.00 - 17.00 13.00 - 17.00<br>Petanque Namiddagf  | Reservering Toevoegen      | ×                        |    |    |       |            |       |
| 15                                                 | Di 0/6                     | 12:00 17:00              | 18 | 19 | 20    |            | 21    |
| 13:00 - 17:00<br>Petanque Namiddagi                | Namiddagfietstocht         | 3 / 20<br>17 beschikbaar |    |    |       |            |       |
| 22                                                 | Naam *                     | 24                       | 25 | 26 | 27    |            | 28    |
|                                                    |                            | * = Verplicht veld       |    |    |       |            |       |
| 13:00 - 17:00 13:00 - 17:00<br>Petanque Namiddagi  | Herhaal                    |                          |    |    |       |            |       |
| 29                                                 | Maak Reservering           | Annuleren 1              | 2  | 3  | 4     |            | 5     |
| 13:00 - 17:00 13:00 - 17:00<br>Petanque Namiddaqfi | etstocht                   |                          |    |    |       |            |       |

> De reservering wordt opgeslagen in de database.

#### **Stap 5**:

Het kan zijn dat u automatisch uitgelogd wordt. Zo niet, klik rechtsboven op uitloggen.

#### P.S.: Uitschrijven indien men niet aanwezig kan zijn:

Indien iemand reserveerde maar om één of andere reden niet aanwezig kan zijn, gelieve zich uit te schrijven zodat er een plaats vrijkomt.

Dit doe je op deze manier :

- stappen 1, 2 en 3 uitvoeren
- Stap 4 a: ga op uw naam staan en klik helemaal rechts bovenaan op het blad met pen.

### Actviteiten online reservatie tool voor S-Sport Kapellen:

➢ Klik wijzigen aan.

| Namiddagfiets          | stocht Groe      | p1 Di2     | 1/7 13:00 –                 | 17:00<br>20 |
|------------------------|------------------|------------|-----------------------------|-------------|
| Naam<br>Patrick Van Ho | Gem<br>eydonc be | haakt door | Gemaakt op<br>14/7/2020 15: | 00 🍞        |
|                        |                  |            |                             | EGEL        |
| Reservering To         | pevoegen         | Evenemen   | nt Wijzigen                 | Sluiten     |

Men krijgt dan volgend venster:

| Naam *                | Patrick Van Hoeydonck          |           |
|-----------------------|--------------------------------|-----------|
| Patrick Van Hoeydonck | Lieve Vandueren                | 11        |
|                       | * = Verpl                      | icht veld |
| Gemaakt op            | 14/7/2020 15:00 door beheerder |           |

- > Klik rechts van reservering aanpassen op het vuilbakje.
- Terug vorige stap 5.

#### Voordeel om deze reservatietool te gebruiken:

- Men weet wie er deelneemt aan de activiteit met een beperking van 20 deelnemers voor groepsactiviteiten (coronamaatregelen). Mocht er toch iemand besmet zijn, dan kunnen we al desbetreffende personen contacteren.
- De reservatie moet wel ten laatste 1 dag voor de desbetreffende activiteit afgesloten worden.

## Actviteiten online reservatie tool voor S-Sport Kapellen:

### P.S.:

- Deze reservatietool kan uitgebreid worden naar lijndansen, senioribic, wandelen, op restaurant gaan, betalende activiteiten, ….
- Mocht een deelnemer geen internet en of PC hebben dan moet hij/zij naar een bestuurslid (beheerder van de agenda) bellen en zijn/haar reservatie telefonisch doorgeven.
  - Voor Fietsen: Patrick Van Hoeydonck: 0475.39.12.96
  - Voor Petanque: Eddy Ooms: 0478 97 15 97

of

Johan Vandueren: 03 645 10 68.